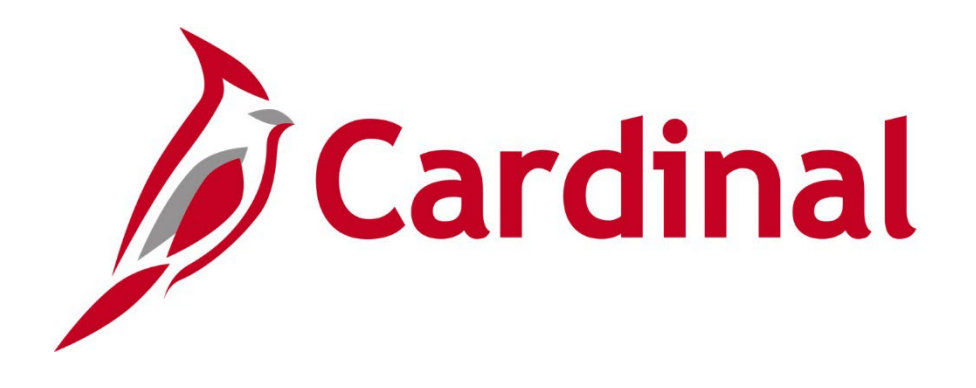

## Human Capital Management (HCM)

**Benefit Event Page Forum** 

July 13, 2023

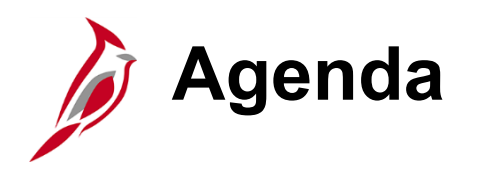

- Event Class Changes
- New Benefit Event Detail Page
- <u>New Error Message: Healthcare FSA/FSA Fee</u>
- Featured Report: FSA and Admin Fee Errors Query
- Upcoming Changes and Enhancements
- Q&A
- <u>Next Steps</u>
- Additional Support
- Meeting Wrap-Up

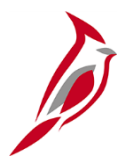

# **Event Class Changes**

## What are Event Classes?

Event Class is a code used in Cardinal to indicated the type of benefit event. This code is automatically populated in the new Benefit Event Entry Detail page. Several additions and changes have been made to these values.

A summary of all event classes can be found on the Cardinal website: <u>Cardinal Website</u> > Learning > <u>Job Aids</u> > <u>BN361\_Benefit Event Class</u> <u>Codes (excel)</u>

| Event<br>Class | Description                    | Event Created By      | Available<br>in Self<br>Service | Confirmation<br>Generated |
|----------------|--------------------------------|-----------------------|---------------------------------|---------------------------|
| A26            | Covered Child Lost Eligibility | System Process        | No                              | Yes                       |
| ADR            | Address Change                 | Personal Data Entry   | Yes                             | No                        |
| BIR            | Birth or Adoption              | Manual/Ben Event Page | Yes                             | Yes                       |
| DCH            | Death of Child                 | Manual/Ben Event Page | No                              | Yes                       |
| DGE            | Dpndnt Gained Eligibility w ER | Manual/Ben Event Page | Yes                             | Yes                       |
| DIV            | Divorce                        | Manual/Ben Event Page | Yes                             | Yes                       |

#### **Event Class Sample**

# **Event Class Changes**

#### **New Event Classes**

| Event Class | Description                                     |
|-------------|-------------------------------------------------|
| AEX         | Add Dependent to Existing Family Coverage       |
| CLE         | Covered Child Lost Eligibility                  |
| FSA         | FSA Change Only                                 |
| LOC         | Move Affecting Eligibility for Healthcare Plan  |
| OOE         | Other Employer's Open Enrollment or Plan Change |
| МКТ         | Enroll in Qualified Marketplace Exchange Plan   |
| PTF         | Employment Change – Part time to Full time      |
| FTP         | Employment Change – Full time to Part time      |

#### **Changes to Existing Event Classes**

| Event Class | Description                   |  |  |
|-------------|-------------------------------|--|--|
| LOA         | Begin Leave Without Pay       |  |  |
| RFL         | Return from Leave Without Pay |  |  |
| STC         | Full time to Part (Term Hlth) |  |  |
| FSC         | Benefit Change (BA Only)      |  |  |

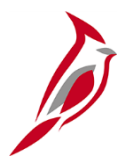

# Benefit Event Entry Detail Page

## Benefit Event Entry Detail Page Overview

The Benefit Event Entry Detail page simplifies the creation of benefit events and will be replacing the Life Event Tool (excel spreadsheet). The Life Event Tool will be removed from the Cardinal website, please delete it from your computer.

The new page performs the following functions:

- Captures Life Event Details
  - Life Event Date
  - Paperwork Receipt Date
  - Prior and Future Coverage Levels
  - Type of Benefit Change
- Calculates Correct Benefit Event Dates
- Automatically Selects the Correct Benefit Class
- Creates Benefit Event

## Benefit Event Page Navigation and Search

Navigation: Menu > Benefits > Manage Automated Enrollment > Events > Benefit Event

| Cardinal Homepage                                                                                                    |                  | E | Benefit Event Entry |  |  |  |  |
|----------------------------------------------------------------------------------------------------|------------------|---|---------------------|--|--|--|--|
| Benefit Event Entry<br>Enter any information you have and click Search. Leave fields blank for a list of all values. |                  |   |                     |  |  |  |  |
| Find an Existing Value                                                                                               |                  |   |                     |  |  |  |  |
| Search Criteria                                                                                                    |                  |   |                     |  |  |  |  |
| Search by: Empl ID                                                                                                   | ✓ begins with    |   | ]                   |  |  |  |  |
| □ Include History □ Corre                                                                                            | ect History      |   |                     |  |  |  |  |
| Limit the number of results to                                                                                       | (up to 300): 300 |   |                     |  |  |  |  |
| Search Advanced Search                                                                                               | ch               |   |                     |  |  |  |  |

#### Benefit Event Entry Detail Page

| Benefit Event Detail                                                 |                                                     |
|----------------------------------------------------------------------|-----------------------------------------------------|
| GLEN LEONARD Employee                                                | ID 00858361500 Benefit Record Number 0              |
| Life Event                                                           | Q     I 1 of 1 -> > > > > > > > > > > > > > > > > > |
| Life Event V                                                         | Paperwork Receipt Date                              |
| Health Change                                                        | FSA Change                                          |
| Health Change Needed:                                                | FSA Change Needed:                                  |
| Current Cov. Level: Future Cov. Level:                               | Change:                                             |
| Special Processing Message (Health) Special Processing Message (FSA) |                                                     |
| Save Return to Search Previous in List Next in List                  |                                                     |

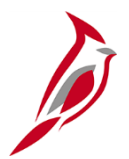

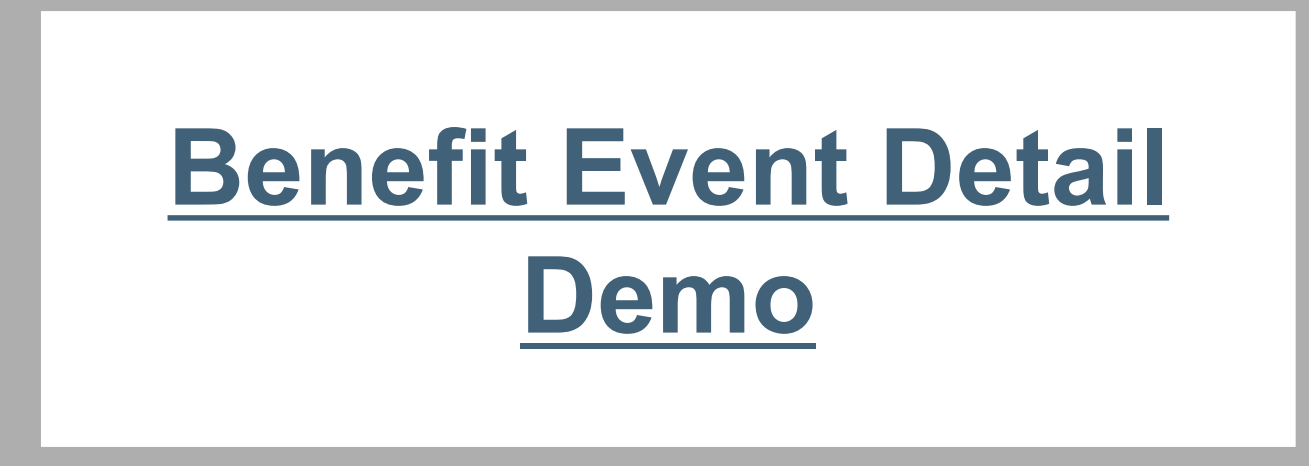

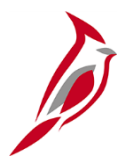

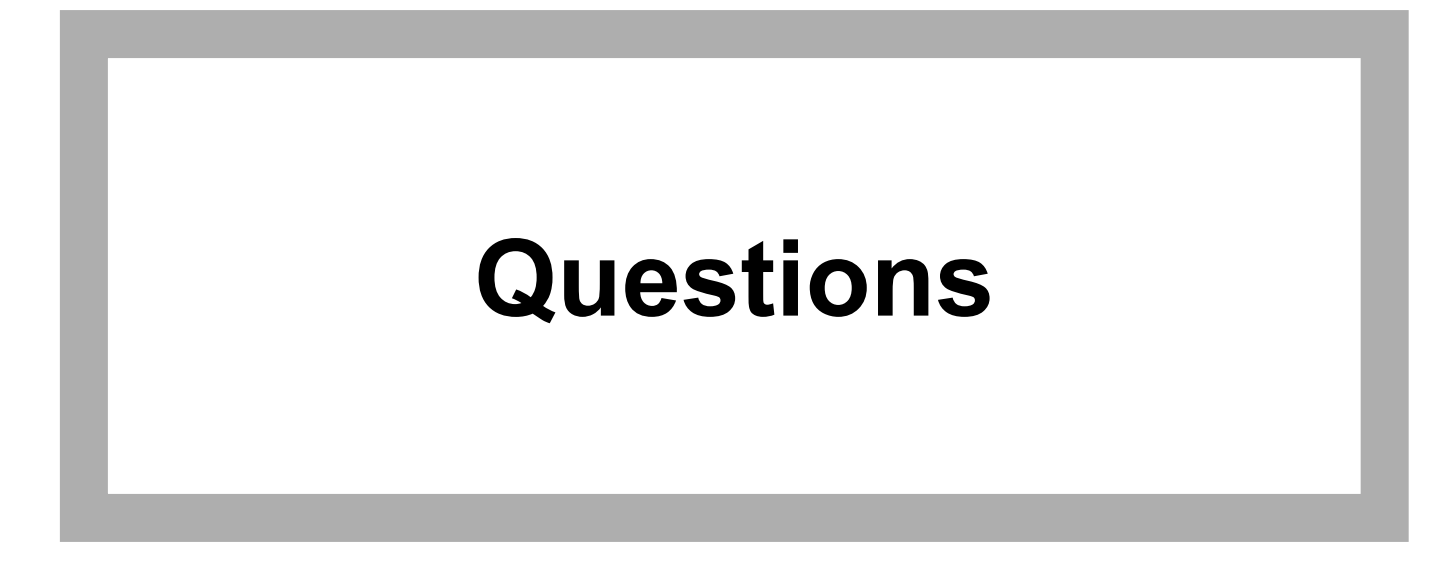

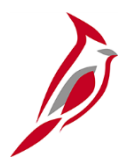

# Medical FSA/FSA Fee Enrollment Rule

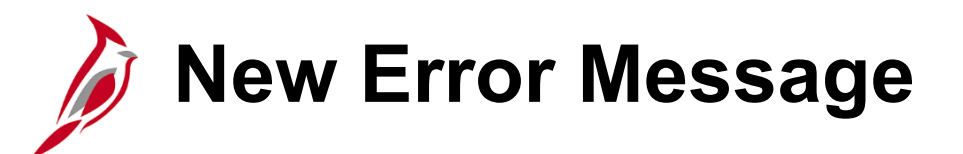

If you or an employee enrolls in FSA (Medical) **without** enrolling in the FSA Fee a new error message will display.

| On-                                          | Demand Event Maintena               | ıce                    |
|----------------------------------------------|-------------------------------------|------------------------|
| ince                                         |                                     | Ne                     |
| Employee cannot enroll in Plan<br>(4000,135) | Type 60 unless also enrolled in con | trolling Plan Type AZ. |
|                                              | ОК                                  |                        |
| 05/25/2023 Status Er                         | ntered Class HIR                    | Event Status Update    |
|                                              | Event Status                        |                        |

If you receive this message on the On Demand page, return to the Election Entry page and select the FSA Fee.

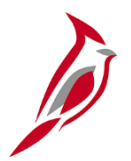

# **Featured Report**

## FSA Admin Fee Enrollment Audit Query

| Query Title: | The FSA Admin Fee Enrollment Audit                                                                                         |
|--------------|----------------------------------------------------------------------------------------------------|
| Query Name:  | V_BN_FSA_ADMINFEE_ENROLL_AUDIT                                                                                             |
| Query Use:   | Identifies incorrect FSA Admin Fee Enrollments.<br>» Missing the FSA Admin Fee<br>» Enrolled in the FSA Admin Fee in error |

Suggested Frequency: Twice a Month

**Resolution Steps:** Once you have identified the employees who are incorrectly enrolled, you will need to reopen the benefit event that enrolled them in FSA and take corrective action.

#### Job Aid

<u>BN361 Benefits Quick Reference Guide</u> – Use when Reopening an Event to add the FSA Admin Fee (pg 11)

#### Need help running a query?

Use the NAV225 Running an HCM Query for support.

#### FSA Admin Fee Enrollment Audit Query – Accessing Results

| Query Viewer                     |                       |                       | Q                     | uery Viev | ver          |                |                 |               |        |
|----------------------------------|-----------------------|-----------------------|-----------------------|-----------|--------------|----------------|-----------------|---------------|--------|
| Query Viewer                     |                       |                       |                       |           |              |                |                 |               |        |
| Enter any information you have a | and click Search. Lea | ve fields blank for a | a list of all values. |           |              |                |                 | _             |        |
| *Search By                       | Query Name            | <b>~</b> t            | egins with            | V_BN_F    | SA_ADMINFEE_ | ENROLL_A       | UDIT            | 1             |        |
| Search                           | Advanced Sear         | ch                    |                       |           |              |                |                 | -             |        |
| Search Results                   |                       |                       |                       |           |              |                |                 |               |        |
| *Folder View                     | All Folders           | ~                     |                       |           |              |                |                 |               |        |
| Query                            |                       |                       |                       |           |              |                |                 |               |        |
| <b>₽</b> Q                       |                       |                       |                       |           |              |                |                 |               |        |
| Query Name                       |                       | Description           |                       | Owner     | Folder       | Run to<br>HTML | Run to<br>Excel | Run to<br>XML | Schedu |
| V_BN_FSA_ADMINFEE_ENRO           | OLL_AUDIT             | FSA and Admin         | Fee Errors            | Public    |              | HTML           | Excel           | XML           | Schedu |
|                                  |                       |                       |                       |           |              | 1              |                 |               |        |
|                                  |                       |                       |                       |           |              |                |                 |               |        |
| _FSA_ADMINFEE_ENROLL_A           | UDIT - FSA and Adm    | in Fee Errors         |                       |           |              |                |                 |               |        |
| ive Date:                        |                       |                       |                       |           |              |                |                 |               |        |
| Results                          |                       |                       |                       |           |              |                |                 |               |        |
| mployee Employee Employee        | Pay HR                | Dept HCARE H          | CARE HCARE            | DCARE DCA | RE DCARE     | Admin Fee A    | dmin Fee        | Admin Fee     | Email  |

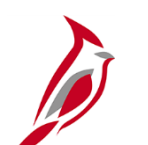

### **Query Example**

|   | A                        | В               | С             | D       | E         | F         | G                         |
|---|--------------------------|-----------------|---------------|---------|-----------|-----------|---------------------------|
| 1 | FSA and Admin Fee Errors | 5               |               |         |           |           |                           |
| 2 | Employee ID              | Employee Record | Employee Name | Company | Pay Group | HR Status | Dept Descr                |
| 3 |                          | 0               |               | BCC     | SM1       | Α         | BLAND CORRECTIONAL CENTER |
| 4 |                          | 1               |               | BCC     | SL1       | A         | BLAND CORRECTIONAL CENTER |
| 5 |                          | 0               |               | BCC     | SM1       | Α         | BLAND CORRECTIONAL CENTER |
| 6 |                          | 0               |               | BCC     | SM1       | Α         | BLAND CORRECTIONAL CENTER |
| 7 |                          |                 |               |         |           |           |                           |

|   | Н           |                | J                  | K           | L              | М                  |
|---|-------------|----------------|--------------------|-------------|----------------|--------------------|
| 1 |             |                |                    |             |                |                    |
| 2 | HCARE Effdt | HCARE Election | HCARE Benefit Plan | DCARE Effdt | DCARE Election | DCARE Benefit Plan |
| 3 | 6/25/2023   | E              | FLXMED             |             |                |                    |
| 4 | 6/25/2023   | W              |                    |             |                |                    |
| 5 | 6/25/2023   | E              | FLXMED             |             |                |                    |
| 6 | 6/25/2023   | E              | FLXMED             |             |                |                    |
| 7 |             |                |                    |             |                |                    |

|   | N               | 0                  | Р                      | Q          | R     |
|---|-----------------|--------------------|------------------------|------------|-------|
| 1 |                 |                    |                        |            |       |
| 2 | Admin Fee Effdt | Admin Fee Election | Admin Fee Benefit Plan | Email Type | Email |
| 3 | 6/25/2023       | W                  |                        | BUSN       |       |
| 4 | 6/25/2023       | E                  | FSAFEE                 | BUSN       |       |
| 5 | 6/25/2023       | W                  |                        | BUSN       |       |
| 6 | 6/25/2023       | W                  |                        | BUSN       |       |
| 7 |                 |                    |                        |            |       |

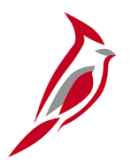

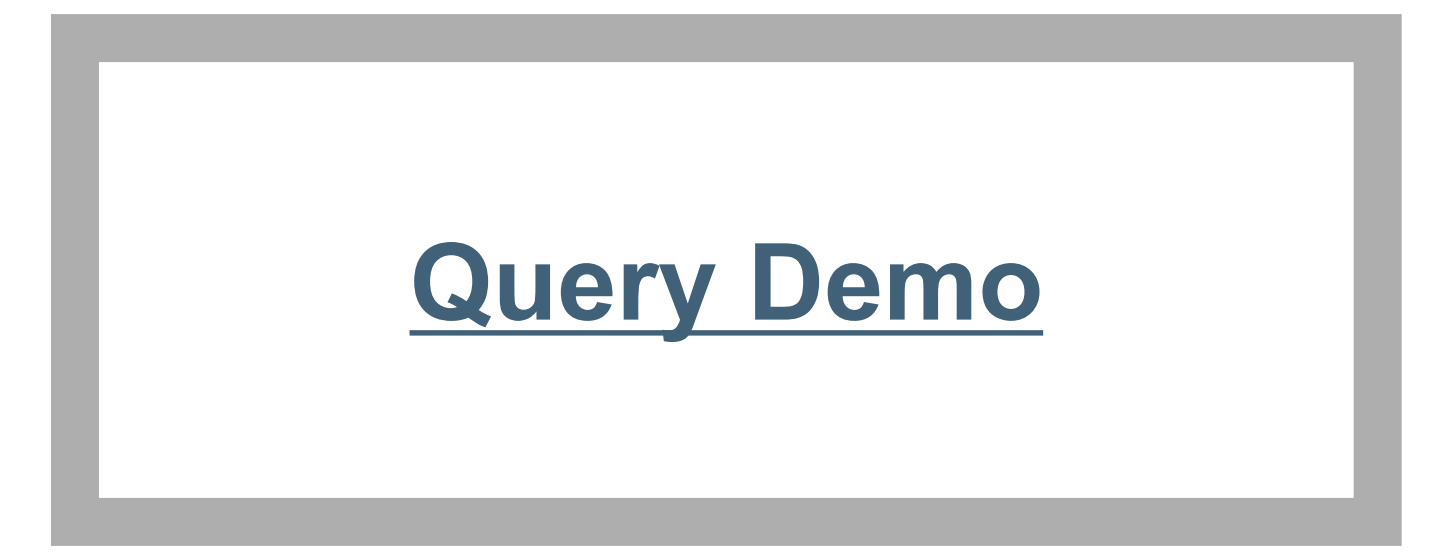

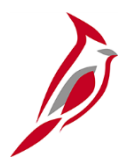

# Upcoming Changes and Enhancements

## **Updates Coming for the Benefit Summary Page**

#### The Benefits Summary page will be transformed this summer!

| Benefits Summary                                                        |                                 |                           |
|-------------------------------------------------------------------------|---------------------------------|---------------------------|
| Charles Baran<br>Chief Operating Officer                                |                                 | Person ID KU0002          |
|                                                                         | Be                              | nefit Record Number 0     |
| Return to Select Employee                                               |                                 |                           |
| Benefits Summary Deduction Summary                                      |                                 |                           |
| To view benefits as of another date, enter the date and select Refresh. |                                 |                           |
| Benefits Or                                                             | 06/06/2023 🔛 Refresh            |                           |
| Primary Empl Record                                                     | 1 0                             |                           |
| Benefits System                                                         | Benefits Administration         |                           |
| Benefit Program                                                         | KU1 GBI US Fulltime Benefit Pgm |                           |
| Benefits Status                                                         | ; Active                        |                           |
| Benefit Dians                                                           |                                 |                           |
|                                                                         |                                 | [                         |
|                                                                         |                                 |                           |
| Medical                                                                 | Dental                          | Vision                    |
| Plan Basic Out-of-Network Medical                                       | Plan Standard Dental Plan       | Plan Standard Vision Plan |
| Coverage Employee Only                                                  | Coverage Employee Only          | Coverage Employee Only    |
| 🗯 0 Dependents                                                          | 🗯 0 Dependents                  | # 0 Dependents            |
| Coverage Begin 01/01/2000                                               | Coverage Begin 11/10/2008       | Coverage Begin 11/10/2008 |
|                                                                         | (1000) (100)                    |                           |
| Review                                                                  | Review                          | Review                    |
|                                                                         |                                 |                           |
| Life                                                                    | Supplemental Life               | AD and D                  |

# Daily Enrollment File from VRS

**Breaking News!** The Cardinal Benefits Team is in the final stages of testing a **daily** VRS enrollment feed.

- Starting **July 28**, Cardinal will start receiving daily files from VRS.
- Look for a communication with more information coming soon.

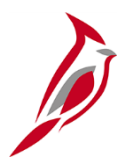

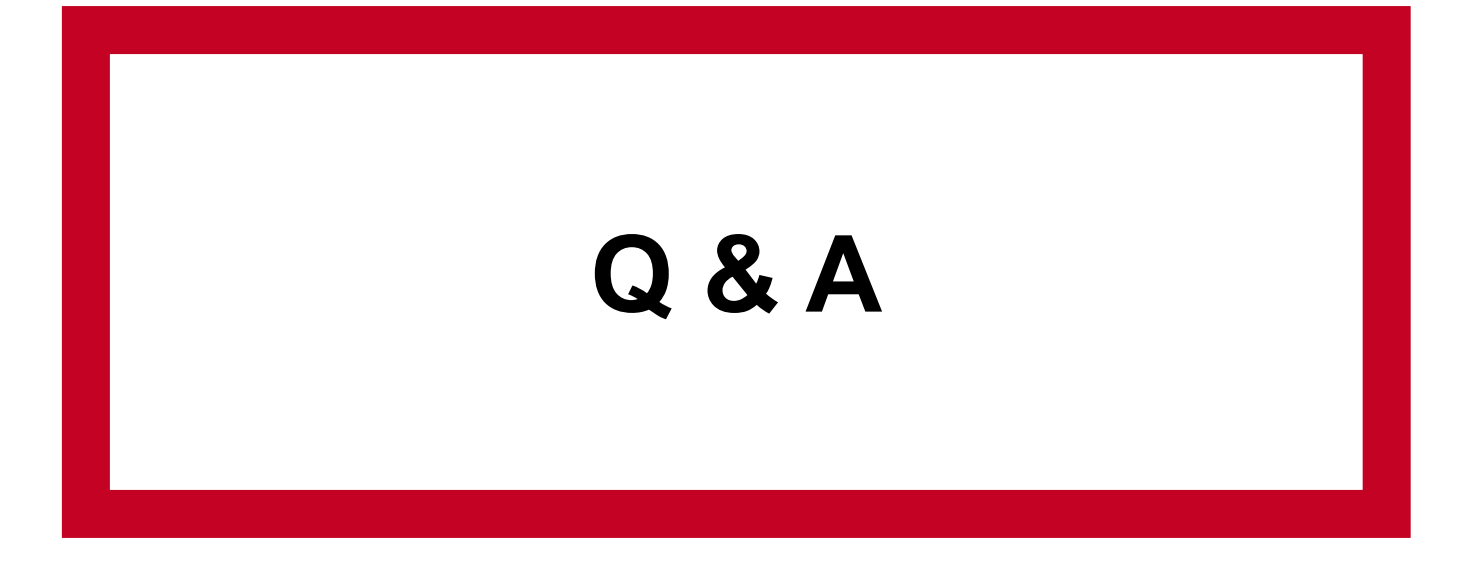

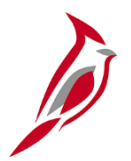

# Next Steps

## Benefit Event Entry Detail Page Rollout

- **Monday, July 17**, a communication will be sent to Benefits Administrators with instructions, resources, and forum recording.
- The Life Event Tool (excel spreadsheet) will be removed from the Cardinal website, please be sure to remove this document from your computer! (naming convention example: BN361\_Life Event Tool.xlsx)
- OHB will begin auditing data entry starting **August 1**.
- Access to the BAS activity table will be available until August 31.

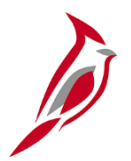

# **Additional Support**

## Benefit Event Detail Page Job Aids

- <u>BN361\_Creating and Completing a Life Event on behalf of an Employee</u> new job aid provides step-by-step instructions on creating and completing a manual Benefit Event on behalf of the employee. This job aid replaces a portion of the BN361\_Completing a Manual Event job aid
- <u>BN361\_QMCSO Administration</u> this job aid provides step-by-step instructions for BAs on processing a Qualified Medical Child Support Order (QMCSO)
- BN361\_Benefit Event Class Codes this excel document provides an explanation of each Cardinal Benefit Event Class code

## Cardinal Reporting and Query Support

#### Job Aids (Continued)

- <u>NAV225 Generating an HCM Report</u> walkthrough of the processes used to generate an HCM report.
- <u>NAV225 Running an HCM Query</u> walkthrough of the processes used to run HCM Queries.
- <u>BN361\_Managing BA Contacts</u> overview of the Benefits Administration Contacts page and provides guidance on how to update contact information.

#### **Reports Catalog**

<u>Cardinal HCM Benefits Reports Catalog</u> – covers the Benefits (BN) functional area.

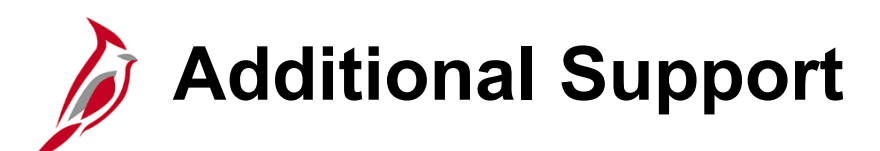

#### Cardinal Help Desk:

Submit a cardinal help desk ticket by emailing <u>vccc@vita.virginia.gov</u> and include "**Cardinal** ..." in the subject line with a brief summary for routing.

- In the email, provide detailed information about your issue (i.e., functional area, page, actions, error).
- Include your name, email address, and a phone number where you can be reached.

#### Policy, eligibility, and general questions:

- Email: <u>ohb@dhrm.virginia.gov</u>
- Fax: 804-371-0231
- Phone: 888-OHB-4414 (888-642-4414) 804-225-3642 in Richmond

When you contact the Office of Health Benefits (OHB) about specific issues, be sure to include the employee's name, the ID number, and a brief description of the issue. The Form <u>Agency Request for Assistance Form</u> is available on the DHRM Web site.

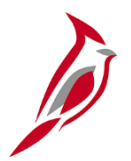

# **Meeting Wrap-Up**